#### Taak zaalwacht:

#### Voorafgaand aan de wedstrijd:

- Inloggen DWF
- Je gaat naar de speeldatum  $\rightarrow$  klik daarna de wedstrijd aan die gespeeld gaat worden
- Een uur voorafgaand aan de wedstrijd kan het team van de tegenpartij worden opgehaald door op de knop *standaard team ophalen* te drukken. De gegevens van de tegenpartij zullen dan zichtbaar worden. Het kan ook dat de tegenpartij dit zelf al heeft gedaan.
- Je zorgt ervoor dat de aanvoerder/coach een half uur voor de wedstrijd de volgende gegevens controleert op juistheid:
  - Aanvoerder
  - Libero
  - Rugnummers
  - Na(a)m(en) van begeleiding

Zelf controleer je onderstaande gegevens op juistheid:

- Officials van de wedstrijd (wordt de wedstrijd gefloten/geteld door iemand anders dan er op papier staat dan pas je dit aan)
- Je schrijft de rugnummers op het DWF Resultaat invoeren briefje en geeft deze vervolgens aan de teller mee. Je geeft uitleg (zie taak DWF teller) aan de teller hoe het DWF Resultaat invoeren briefje in te vullen.

Staan bovenstaande gegevens er niet in of moet dit worden aangepast/een speler worden toegevoegd? Volg dan de volgende stappen samen met de aanvoerder/coach van het desbetreffende team:

- Aanvoerder, libero, rugnummers aanpassen: druk op spelers beheren
- Druk vervolgens op de naam van de desbetreffende speler waarvan je wat wilt aanpassen
- Voer rugnummer, aanvoerder, libero in en druk vervolgens op opslaan (links bovenin)
- De nieuwe gegevens van de speler staan er nu in
- Speler toevoegen: druk op spelers beheren
- Druk op *speler toevoegen* als de speler nog niet onderaan in de lijst staat (anders klik je deze aan) vervolgens typ je de naam in van de speler en druk je op *opslaan* (links bovenin)
- Vervolgens vul je de gegevens van deze speler in door bovengenoemde stappen (aanvoerder/libero, rugnummers aanpassen) te doorlopen
- Speler verwijderen: druk op spelers beheren
- Druk vervolgens op het teken achter de desbetreffende speler
- **Begeleiding aanpassen:** druk op + achter begeleiding
- Druk op *nog te bepalen* of op de naam die er staat → begeleiding zoeken: vul de naam in van de begeleiding en druk vervolgens op de *naam* en druk vervolgens op *opslaan* (links bovenin)
- De nieuwe gegevens van de begeleiding staan er nu in
- Officials van deze wedstrijd aanpassen: druk op + achter officials van deze wedstrijd
- Druk op X om official aan te passen (je verwijderd de official eerst)
- Vervolgens voeg je de official toe door op nog niet bepaald te drukken → official zoeken: vul de naam in van de official en druk vervolgens op de naam en dan op opslaan (links bovenin)
- De nieuwe gegevens van de official staan er nu in

Kloppen alle gegevens? Dan geef je de iPad aan de scheidsrechter die de iPad meeneemt naar het veld en de gegevens controleert (spelerskaarten/rugnummers) en ID-akkoord geeft. **ID-akkoord geven doet de scheidsrechter voor zowel spelers als begeleiding.** Scheidsrechter brengt de iPad terug bij de zaalwacht.

#### Na de wedstrijd:

De scheidsrechter ontvangt na de wedstrijd het DWF Resultaat invoeren briefje van de teller en komt met beide aanvoerders naar de zaalwacht. Zaalwacht geeft scheidsrechter iPad en scheidsrechter drukt in overzicht DWF op de desbetreffende wedstrijd en daarna onderaan op *Resultaat invoeren*. De scheidsrechter voert de setstanden in vanaf het DWF Resultaat invoeren briefje.

# LET OP: achter iedere speler dient aangegeven te worden of deze is uitgekomen gedurende de wedstrijd. Alle spelers staan aangevinkt. Een speler die niet mee heeft gedaan moet worden uitgevinkt!

Aanvoerder en scheidsrechter controleren de ingevoerde gegevens en geven *akkoord met vinkje* onderaan het resultatenscherm. De scheidsrechter verzendt vervolgens het formulier door op de gele knop *verzenden* te drukken.

### LET OP: Het DWF Resultaat invoeren briefje moet bewaard blijven! Stop deze weer in de zaalwachtmap!

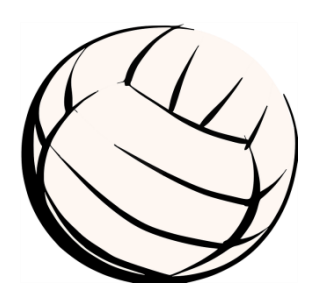

#### Taak scheidsrechter:

#### Voorafgaand aan de wedstrijd:

De scheidsrechter meldt zich een half uur voor de wedstrijd bij de zaalwacht. De zaalwacht overhandigd de scheidsrechter de iPad en scheidsrechter neemt de iPad mee de zaal in om de spelerskaarten van spelers en begeleiding te controleren en de rugnummers om vervolgens ID-akkoord te geven (ook van begeleiding!). De scheidsrechter brengt de iPad weer terug bij de zaalwacht. De zaalwacht geeft het Resultaat invoeren briefje mee aan de teller. De wedstrijd kan beginnen!

#### Na de wedstrijd:

Scheidsrechter ontvangt Resultaat invoeren briefje van de teller en komt met beide aanvoerders naar de zaalwacht. Zaalwacht geeft scheidsrechter iPad en scheidsrechter drukt in overzicht DWF op desbetreffende wedstrijd en daarna onderaan op *Resultaat invoeren*. De scheidsrechter voert de setstanden in vanaf het DWF Resultaat invoeren briefje. Eventueel bij *toegekende straffen* het rugnummer en kleur kaart noteren en bij *opmerkingen over deze wedstrijd* kunnen overige zaken ingevuld worden.

## LET OP: achter iedere speler dient aangegeven te worden of deze is uitgekomen gedurende de wedstrijd. Alle spelers staan aangevinkt. Een speler die niet mee heeft gedaan moet worden uitgevinkt!

Aanvoerder en scheidsrechter controleren de ingevoerde gegevens en geven *akkoord met vinkje* onderaan het resultatenscherm. De scheidsrechter verzendt vervolgens het formulier door op de gele knop *verzenden* te drukken.

#### LET OP: Het DWF Resultaat invoeren briefje moet bewaard blijven!

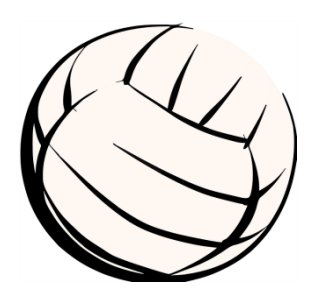

#### Taak teller:

#### Voorafgaand aan de wedstrijd:

De teller meld zich een kwartier voor aanvang bij de zaalwacht. Teller ontvangt het DWF Resultaat invoeren briefje van de zaalwacht en controleert of de volgende gegevens zijn ingevuld:

- Namen teams
- Rugnummers

#### Tijdens de wedstrijd:

De teller geeft aan welke rugnummers gespeeld hebben door achter het *rugnummer* bij *gespeeld* een kruisje te zetten. Aan het begin van elke set checkt teller de rugnummers die in het veld staan. Wordt er gewisseld dan checkt de teller of dit rugnummer al gespeeld heeft of niet en kruist indien nodig het rugnummer aan. Na elke set worden de *setstanden* ingevuld. Wordt er een gele/rode kaart gegeven dan wordt dit ingevuld bij *toegekende straffen*: rugnummer en kleur kaart worden genoteerd. Bij *opmerkingen* kunnen overige zaken ingevuld worden.

#### Na de wedstrijd:

De teller geeft het DWF Resultaat invoeren briefje aan de scheidsrechter en deze voert de gegevens vervolgens in op het DWF en verstuurt het DWF.

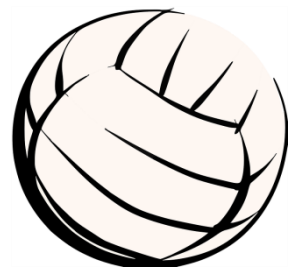

#### Taak aanvoerder/coach:

Uiterlijk vrijdagavond (of als je vrijdagavond een wedstrijd speelt donderdagavond) controleer je of het DWF voor jouw team goed is ingevuld.

- Log in op: dwf.volleybal.nl

Heb je nog geen account? maak deze dan aan met je relatiecode te vinden op je spelerspas

- Bij *filter op naam* klik je jouw team aan en vervolgens komen de wedstrijden in beeld te staan.
- Je klikt de desbetreffende wedstrijd aan die je wilt gaan invullen
- Je haalt jouw team op door te klikken op standaard team ophalen
- Vervolgens komen alle namen van spelers ervoor te staan
- Je controleer of alle spelers die meedoen erin staan en of de aanvoerder (oranje) en eventueel libero (grijs) erin vermeld staan
- Mis je spelers of staan er rugnummers/aanvoerder/libero verkeerd vermeld klik dan op spelers beheren
- Je kan **een speler verwijderen** door op het teken achter de desbetreffende speler te klikken. Deze speler komt dan in het overzicht bij *overige spelers* te staan
- Wil je **informatie van een speler aanpassen** dan klik je op de *blauwe naam* van de speler. Vervolgens kun je de info over het rugnummer/aanvoerder/libero aanpassen. Je klikt tot slot links bovenaan *opslaan* aan
- Wil je een speler toevoegen dan kan dit uit de lijst met overig spelers door op het + teken achter de speler te klikken of als de speler niet in deze lijst staat klik je op *speler* toevoegen → vervolgens voer je de naam van de speler in en het rugnummer en geef je aan of het een aanvoerder/libero/speler is en klik je links bovenaan *opslaan* aan
- Als je links bovenaan klikt op terug kom je weer bij het beginscherm
- Bij begeleiding check je of de coach er juist in vermeld staat. Staat de coach er nog niet in vermeld dan klik je op *nog te bepalen* en voeg je bij *begeleiding zoeken* de naam in van de coach en klik je de *naam* aan. Staat de naam van de coach er verkeerd in dan klik je op de *blauwe naam* en voeg je bij *begeleiding zoeken* de *naam* in van de coach en klik je de *naam* aan. Als een ouder het team coacht en deze heeft geen relatiecode dan vul je niets in.
- Je hebt nu alle gegevens ingevuld op het DWF voor jouw team. Mocht er op de dag van de wedstrijd wel een speler ziek zijn/geblesseerd of er coacht toch iemand anders dan kan dit voorafgaand aan de wedstrijd bij de zaalwacht nog worden aangepast.
- Zorg ervoor dat je je een half uur voor de wedstrijd meldt bij de zaalwacht om de gegevens te controleren! Vervolgens gaat de scheidsrechter ook alle gegevens controleren en geeft ID-akkoord. Het is dus van belang dat je op tijd aanwezig bent zodat de wedstrijd op tijd kan beginnen!

Veel volleybal plezier!

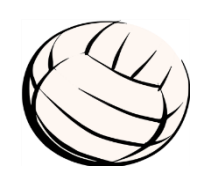

#### **'LIVE BIJHOUDEN'**

#### DAMES 1

#### Taak aanvoerder/coach/zaalwacht/scheidsrechter:

Voorafgaand aan de wedstrijd dienen dezelfde stappen te worden doorlopen als weergegeven onder DWF taak aanvoerder/coach, zaalwacht, scheidsrechter. De **zwarte iPad** is voor het 'Live bijhouden' van de wedstrijd van Dames 1. De scheidsrechter drukt na het ID-akkoord op 'Live bijhouden' en geeft de iPad aan de tellers.

Na de wedstrijd komt de scheidsrechter met beide aanvoerders naar de tellers toe en worden de volgende gegevens gecontroleerd: setstanden en uitslag van de wedstrijd, spelers die gespeeld hebben en toegekende kaarten. Aanvoerder en scheidsrechter geven *akkoord met vinkje* onderaan het resultatenscherm. De scheidsrechter verzendt vervolgens het formulier door op de gele knop *verzenden* te drukken en geeft de iPad weer terug aan de zaalwacht.

#### Taak teller:

Er tellen twee tellers bij de wedstrijd van Dames 1. De **zwarte iPad** wordt gebruikt voor het 'Live bijhouden' van de wedstrijd van Dames 1. 1 teller bediend de iPad en 1 teller het scorebord. Na de wedstrijd wordt de iPad weer overhandigd aan de scheidsrechter welke het DWF vervolgens afrond.

Lees de handleiding: <u>'DWF Live bijhouden' goed door! Hierin staat beschreven hoe je de</u> gegevens moet invoeren tijdens de wedstrijd. De tellers hebben van te voren het filmpje bekeken over 'DWF Live bijhouden' die ze per mail hebben ontvangen. <u>https://www.youtube.com/watch?v=meWH895N0-E&t=335s</u>

• Als de wedstrijd niet "Live" kan worden bijgehouden door technische problemen op de site of omdat de internetverbinding het niet doet dan wordt het Nevobo wedstrijdformulier erbij gepakt (ligt in ladekast) en wordt hierop geteld. Ook als dit onder de wedstrijd gebeurt pak je het Nevobo wedstrijdformulier erbij en tel je hierop verder. Bewaar dit formulier ook!

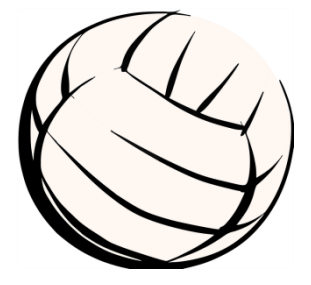